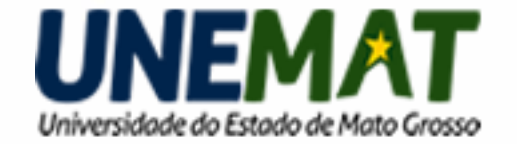

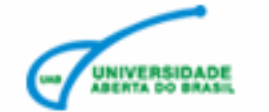

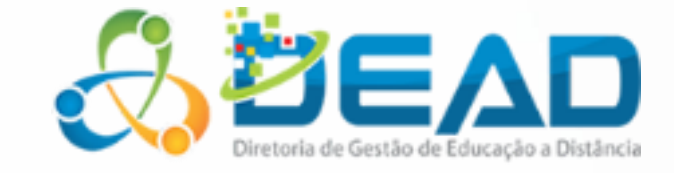

### Diretoria de Gestão em Educação a Distância

#### Adobe Connect Pro Meeting Web conferência

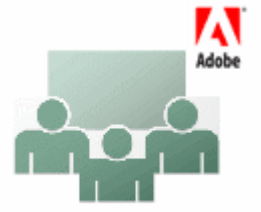

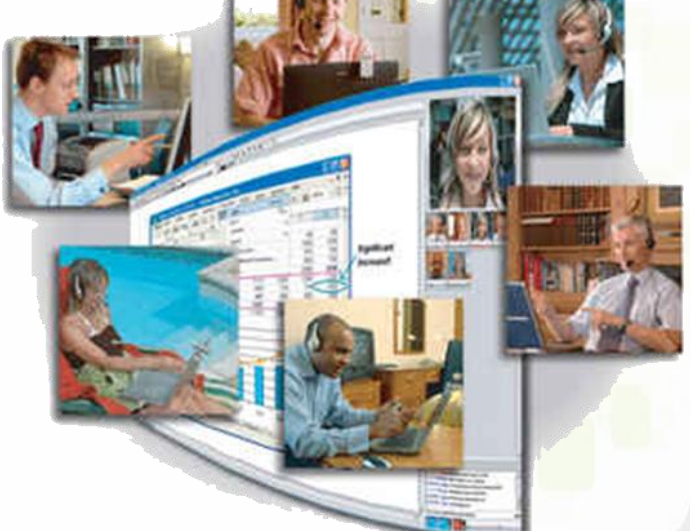

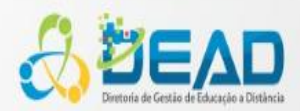

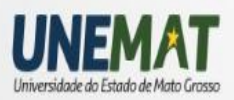

## Conferência Web

- A conferência web é uma ferramenta de comunicação e colaboração síncrona e assíncrona que pode ser usada como um recurso adicional para a educação a distância.
- Promove encontros virtuais entre dois ou mais participantes em locais diferentes, distantes geograficamente, podendo utilizar diversos recursos:
  - Texto, imagens, áudio, vídeo, compartilhamento de arquivos e tela de computador, quadro branco etc.
- Existem diversas soluções no mercado:
  - Exemplos: Webex, Centra, Cisco, Livemeeting, Genesis, ReadyTalk, Adobe Connect, entre outros.

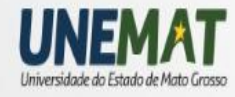

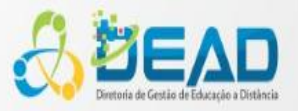

## Conferência Web

Recursos normalmente disponíveis:

- Chat privado;
- Comunicação com áudio;
- Compartilhamento de vídeo;
- Compartilhamento da tela do computador, de apresentações, documentos, vídeos etc.
- Upload e download de arquivos;
- Quadro branco para anotações e desenhos;
- Bloco de notas;
- Gravação das reuniões.

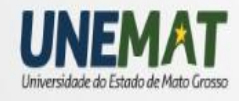

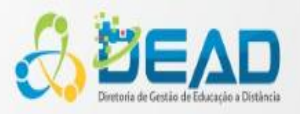

 Existem três perfis de usuários, ou funções, para o Adobe Connect:

- Host
- Apresentador
- Participante (atendee)
- Os tipos definem os recursos para compartilhamento, transmissão e outras atividades em uma reunião.

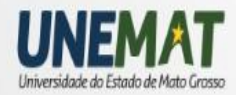

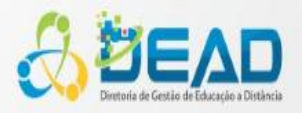

### Host 🔒

- Configura reuniões;
- Convida e aceita participantes;
- Adiciona conteúdos à biblioteca;
- Compartilha conteúdos;
- Adiciona ou edita layouts em uma sala de reuniões;
- Promove a função de outros participantes e fornece permissões avançadas sem alterar a função;
- Cria e gerencia sessões de grupo;
- Agenda reuniões.

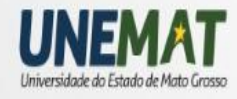

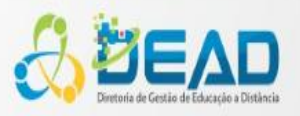

### Apresentador 4

- Compartilha conteúdo da biblioteca e de seu próprio computador;
  - Arquivos PPT, PPTX, SWF, JPEG e FLV;
- Compartilhar sua tela com os demais participantes;
- Transmitir áudio e vídeo em tempo real.

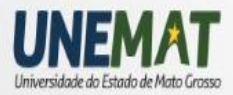

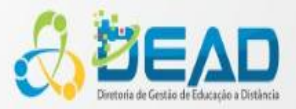

### • Participante 🖴

- Vê o conteúdo compartilhado;
- Ouve e assiste às transmissões de áudio e vídeo do apresentador;
- Usa o pod de bate-papo;
- Participa das reuniões compartilhando pods ou usando áudio e vídeo se receber permissões do host.

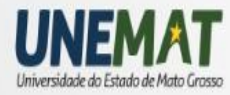

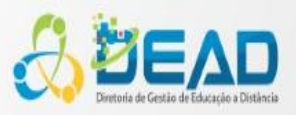

## Microfone

- Não utilizar microfones de laptop, que captam muito ruído e normalmente têm baixa qualidade.
- O headset é a melhor escolha para várias aplicações, pois deixa as mãos livres para operar teclado e mouse, além de ser fácil de transportar
- Sugestões de marcas
  - Logitech
  - Microsoft

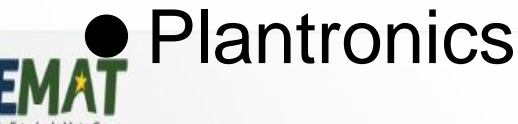

### Webcam

### Acima de 1 megapixel

- Adquira produtos de marcas conhecidas
  Costumam ter melhor qualidade de imagem
  Mesmo que a webcam tenha microfone, é recomendável utilizar um microfone externo ou o microfone do headset
  - Logitech
  - Microsoft
  - Creative

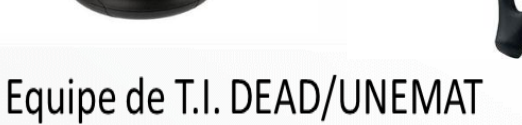

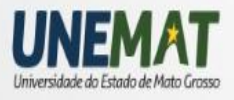

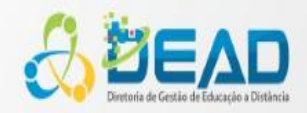

### Primeiro contato com o Adobe Connect

Acesse o link enviado por e-mail pelo host

 Formato do link disponibilizado para IES e Pólos

- Salas de Webconferencia DEAD/UNEMAT
  - http://webconf2.rnp.br/uab\_unemat
  - http://webconf2.rnp.br/uab\_unemat2
  - http://webconf2.rnp.br/uab\_alto\_araguaia\_mt
  - http://webconf2.rnp.br/uab\_barra\_do\_bugres\_mt

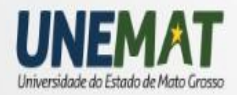

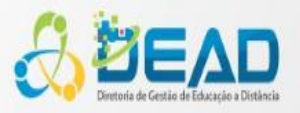

### Teste de conexão

Adobe® Acrobat® Connect™ Pro Meeting

#### UAB

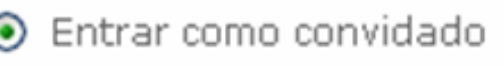

<u>Digitar seu nome:</u>

Entrar na sala

🔘 Digitar seu logon e senha

## Clique em *Ajuda* para fazer o teste de conexão

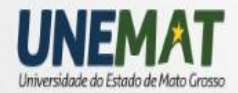

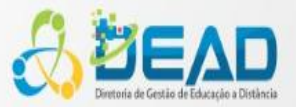

### Antes de entrar

### Testando as configurações do computador

#### ADOBE' ACROBAT' CONNECT" PRO

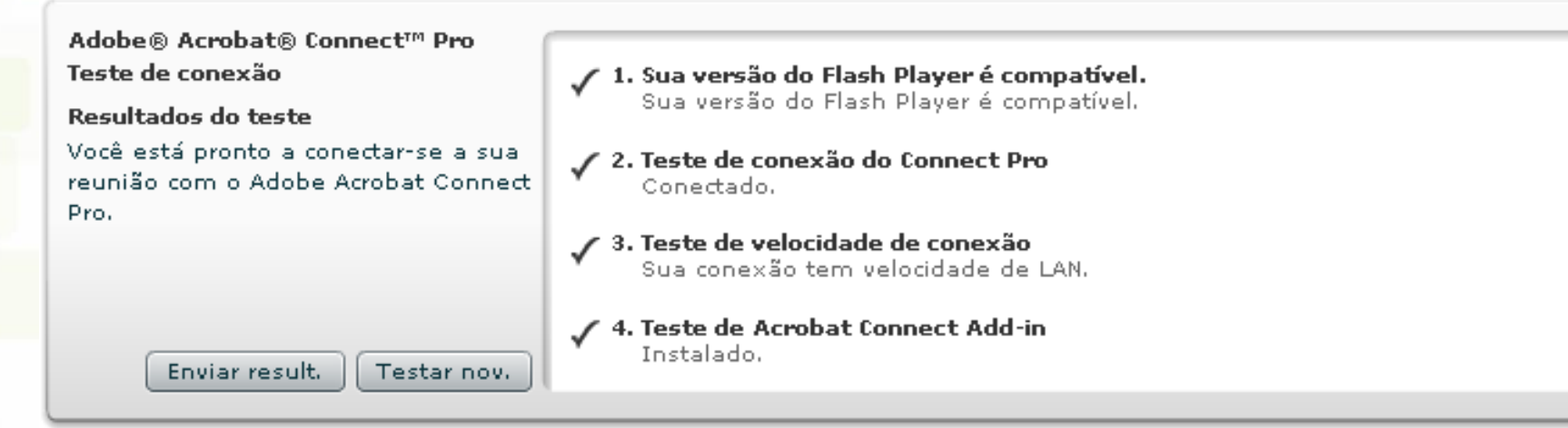

 Importante: Neste site também encontram-se várias dicas para solucionar problemas

http://webconf.rnp.br/common/help/ptbr/support/meeting\_test.htm

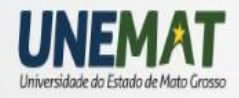

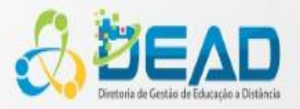

### Como entrar

Adobe® Acrobat® Connect™ Pro Meeting

#### UAB

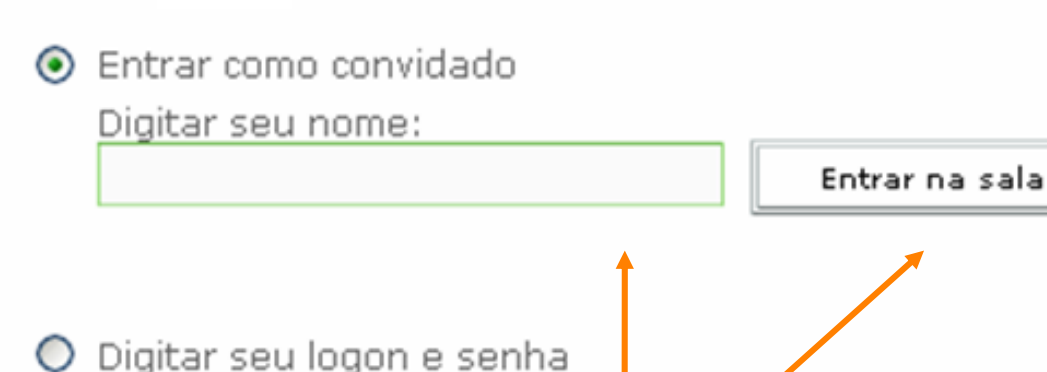

### Digite <Sigla-da-Instituição – Nome> e clique em Entrar na sala

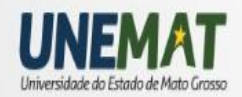

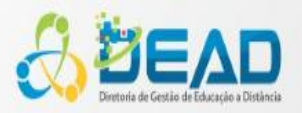

### Como entrar

### Caso o computador não possua o Flash Player

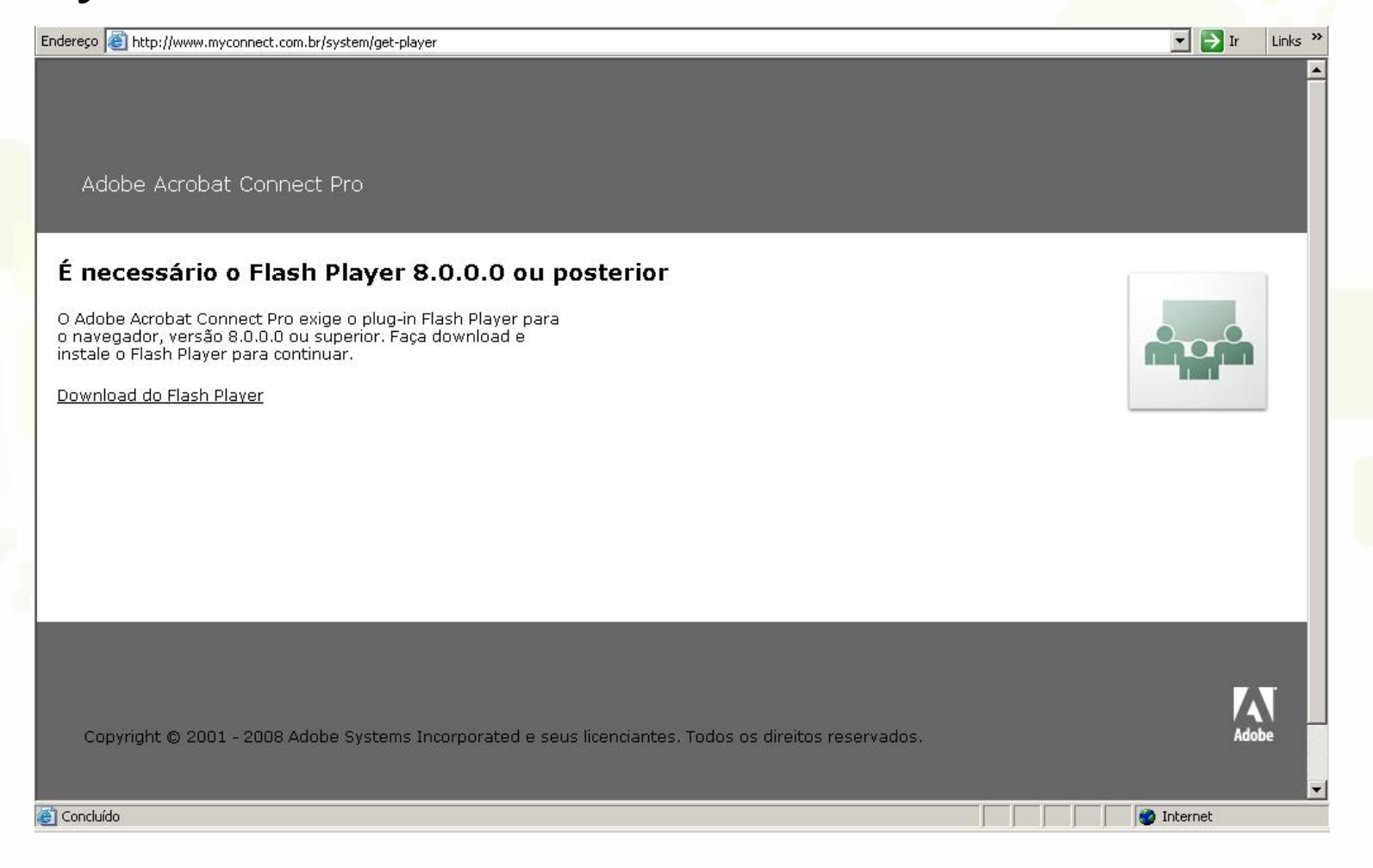

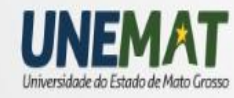

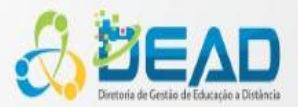

### Instalação do Adobe Flash Player

### •Windows

- Acesse o link www.adobe.com/go/getflashplayer
- Clique no botão Concordo e instalar agora

### Linux Ubuntu 8.04

- Digite na janela de comando (terminal)
- <mark>▲ \$ sudo ap</mark>t-get install flashplugin-nonfree↩
- Em alguns computadores o som pode não funcionar bem
- ▲ \$ sudo apt-get install alsa-oss↓ \$ gksudo gedit /etc/firefox/firefoxrc↓

**Incluir:** FIREFOX\_DSP="none" FIREFOX\_DSP="aoss"

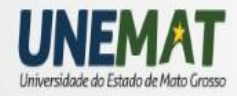

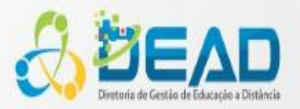

## Tela do participante

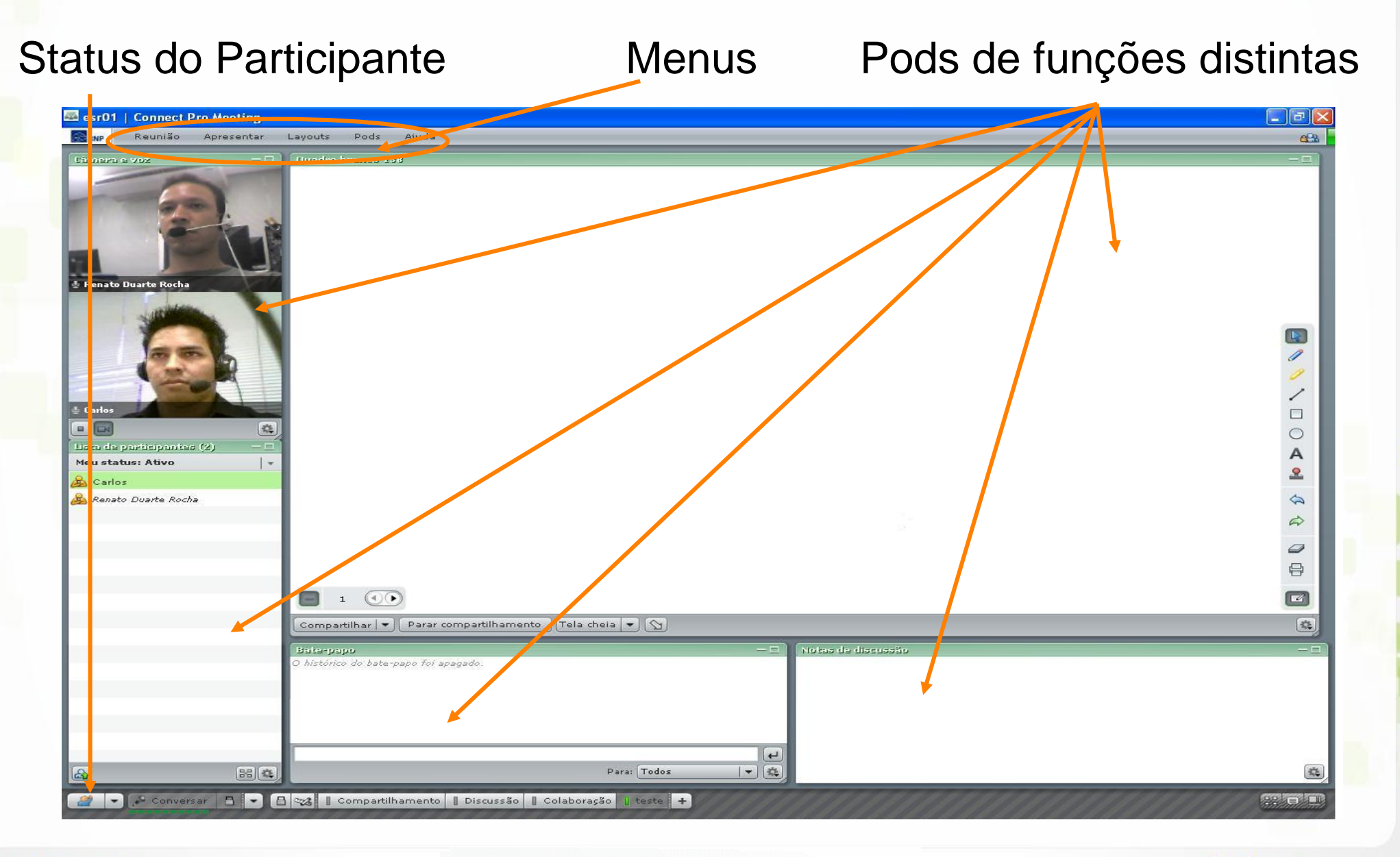

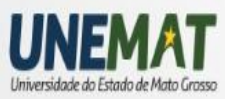

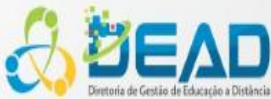

## Tela do participante

 Layouts diferentes podem ser mostrados durante o evento, visando adequação ao tipo de interação da reunião.

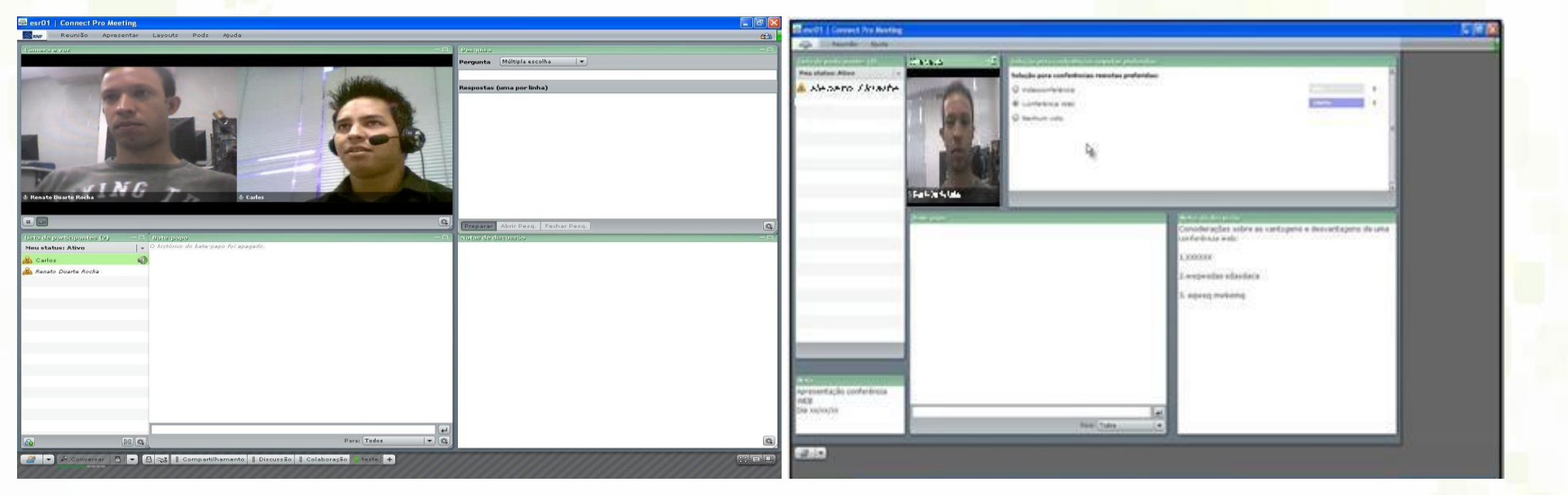

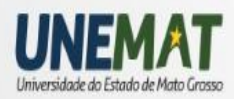

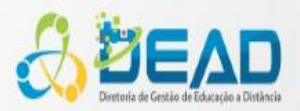

- Permite a configuração da entrada e saída de áudio (todos devem realizar este procedimento)
  - Possui cinco passos para configuração:
    - Passo 1 Teste a saída de áudio e o volume
    - Passo 2 Selecione a entrada de áudio que será utilizada
    - Passo 3 Teste o microfone
    - Passo 4 Ajuste o nível de silêncio
    - Passo 5 Conclua

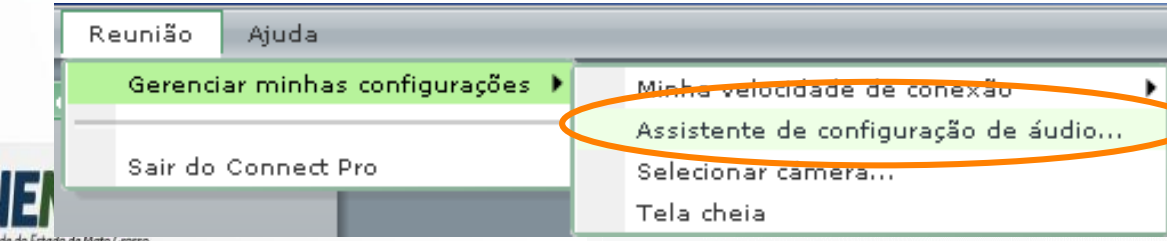

Assistente de configuração de áudio Etapa 0 de 5 Rem-vindo O Assistente de áudio do Connect Pro ajuda a configurar e sintonizar os dispositivos de áudio para uso com o Connect Pro Meeting Clique no botão Avançar para prosseguir. Se, a qualquer momento, o áudio não funcionar como esperado, clique no botão Aiuda abaixo para obter dicas de solução de problemas.

< Ant

Avancar :

Cancelar

Ajuda

#### Passo 1 de 5: Testar saída de som

#### Assistente de configuração de áudio

Etapa 1 de 5

#### Testar saída de som

Ajuda

Conecte e ligue os alto-falantes. Ajuste o volume para um nível audível. Clique em **Testar** para verificar os alto-falantes, se não ouvir a mensagem clique na **Ajuda**.

< Ant

Avançar >

Testar

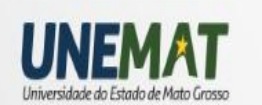

| Cancelar |      |  |
|----------|------|--|
|          | - (1 |  |

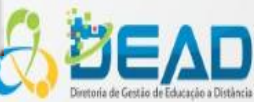

#### Passo 2 de 5: Selecionar microfone

#### Assistente de configuração de áudio

#### Selecionar microfone

Para transmitir áudio usando o Connect Pro Meeting, escolha um dispositivo de gravação abaixo.

Se não estiver usando o Connect Pro Meeting para transmitir áudio, clique em Cancelar para sair do assistente.

Se não souber qual dispositivo escolher, clique em **Avançar** e Connect Pro Meeting escolherá por você.

YAMAHA AC-XG WDM Audio

Ajuda

UNEMAT

| < | An   | + |
|---|------|---|
| - | 2.50 |   |

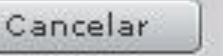

Etapa 2 de 5

Seleção do microfone

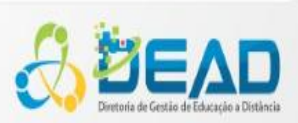

#### Passo 3 de 5: Testar microfone

#### Assistente de configuração de áudio

Etapa 3 de 5

#### **Testar microfone**

Para garantir que o microfone funciona corretamente, clique em **Gravar** e leia a seguinte frase no microfone. Clique em **Parar** ao concluir e clique no botão Reproduzir para ouvir sua gravação.

"Eu vejo a barra de gravação em movimento e o microfone funciona corretamente"

| Gravar |                 |          |
|--------|-----------------|----------|
| Ajuda  | < Ant Avançar > | Cancelar |

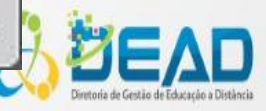

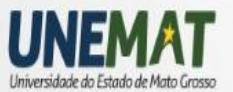

### Passo 4 de 5: Ajustar nível de silêncio

| Ajustar nível de silêncio   |                                |                           |
|-----------------------------|--------------------------------|---------------------------|
| Para detectar a quantidade  | de ruído de fundo a seu redor  | , clique em <b>Testar</b> |
| silêncio.                   |                                |                           |
| Fique em silêncio até a bar | ra de progresso concluir. Quai | ndo isso terminar,        |
| clique em <b>Avançar</b> .  |                                |                           |
|                             |                                |                           |
|                             |                                |                           |
|                             |                                |                           |
|                             |                                |                           |
| Testar silêncio             |                                |                           |
| Testar silêncio             |                                |                           |
| Testar silêncio             |                                |                           |
| Testar silêncio             |                                |                           |
| Testar silêncio             |                                |                           |

### Passo 5 de 5: Pode-se concluir a configuração ou configurar manualmente em Configurações avançadas

#### Assistente de configuração de áudio

Etapa 5 de 5

#### Concluído!

Você concluiu o Assistente de Configuração de Áudio. Se ainda tiver problemas com o áudio clique no botão **Ajuda** abaixo ou ajuste manualmente as configurações de áudio clicando no botão **Configurações Avançadas**.

Configurações avançadas...

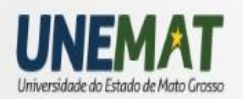

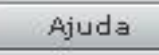

< Ant

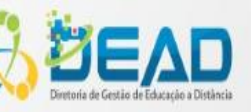

### Aqui pode-se configurar manualmente algumas opções

| 🔟 Usar áudio avançado                |                                                                         |
|--------------------------------------|-------------------------------------------------------------------------|
| Nível de silêncio                    |                                                                         |
| Modo de cancelamento de eco acústico | (Full Duplex                                                            |
|                                      | 🗏 Sensor automático do Modo de cancelamento de eco acústico             |
|                                      | Controle automático de ganho                                            |
| Volume do microfone                  | c 60                                                                    |
| Qualidade do áudio                   | Bom Configurações de mais qualidade aumentam a quantidade de CPU usada. |
|                                      |                                                                         |
|                                      |                                                                         |

### Menu Reunião: Selecionar câmera

 Nesta opção pode-se selecionar a câmera que será utilizada, microfone, local de armazenamento e a permissão

Adobe Micro Cost

|                                                                                                    | Reunião                                                                                                    | Ajuda       |                                                                                                    |
|----------------------------------------------------------------------------------------------------|----------------------------------------------------------------------------------------------------|-------------|----------------------------------------------------------------------------------------------------|
|                                                                                                    | Gerenciar minhas configurações 🕨<br>Sair do Connect Pro                                                                                                    |             | Minha velocidade de conexão 🔹 🕨                                                                                       |
|                                                                                                    |                                                                                                    |             | Selecionar câmera                                                                                                    |
|                                                                                                    |                                                                                                    |             | Tela cheia                                                                                                    |
| Flach Player Settings                                                                                                    | Add                                                                                                    | Close Close | Adobe Flash Player Settings                                                                                           |
| Indentified of the second second second for the second second sec | Local Storage<br>How much information can<br>admin.acrobat.com store on your<br>computer?<br>100<br>Never Ask Again Currently used: 1<br>Equipe de I.I. DEAD/UNE |             | Privacy<br>Allow admin.acrobat.com to access your<br>camera and microphone?<br>Allow<br>Remember<br>Advanced<br>Close |

# Menu Reunião: Minha velocidade de conexão

- É possível verificar a banda que está sendo utilizada (em Kb/s)
  - Basta clicar na barra verde no canto superior direito da sala para ver as estatísticas de rede.
  - Pode ser utilizado, por exemplo, para o apresentador controlar a quantidade de dados enviada.

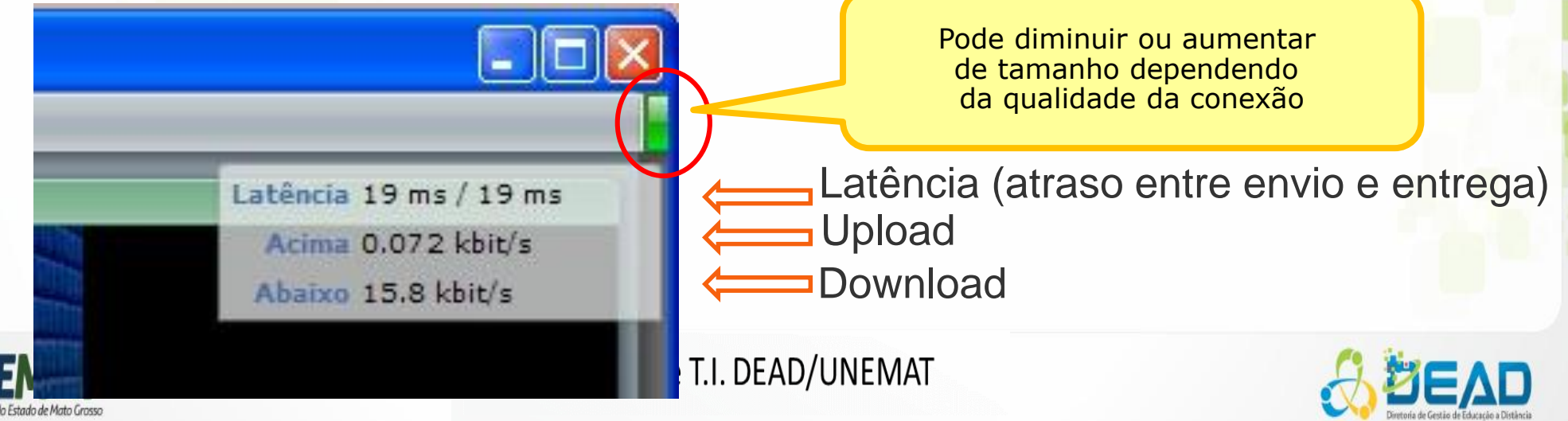

### Menu Reunião: Minha velocidade de conexão •No Adobe Connect 7

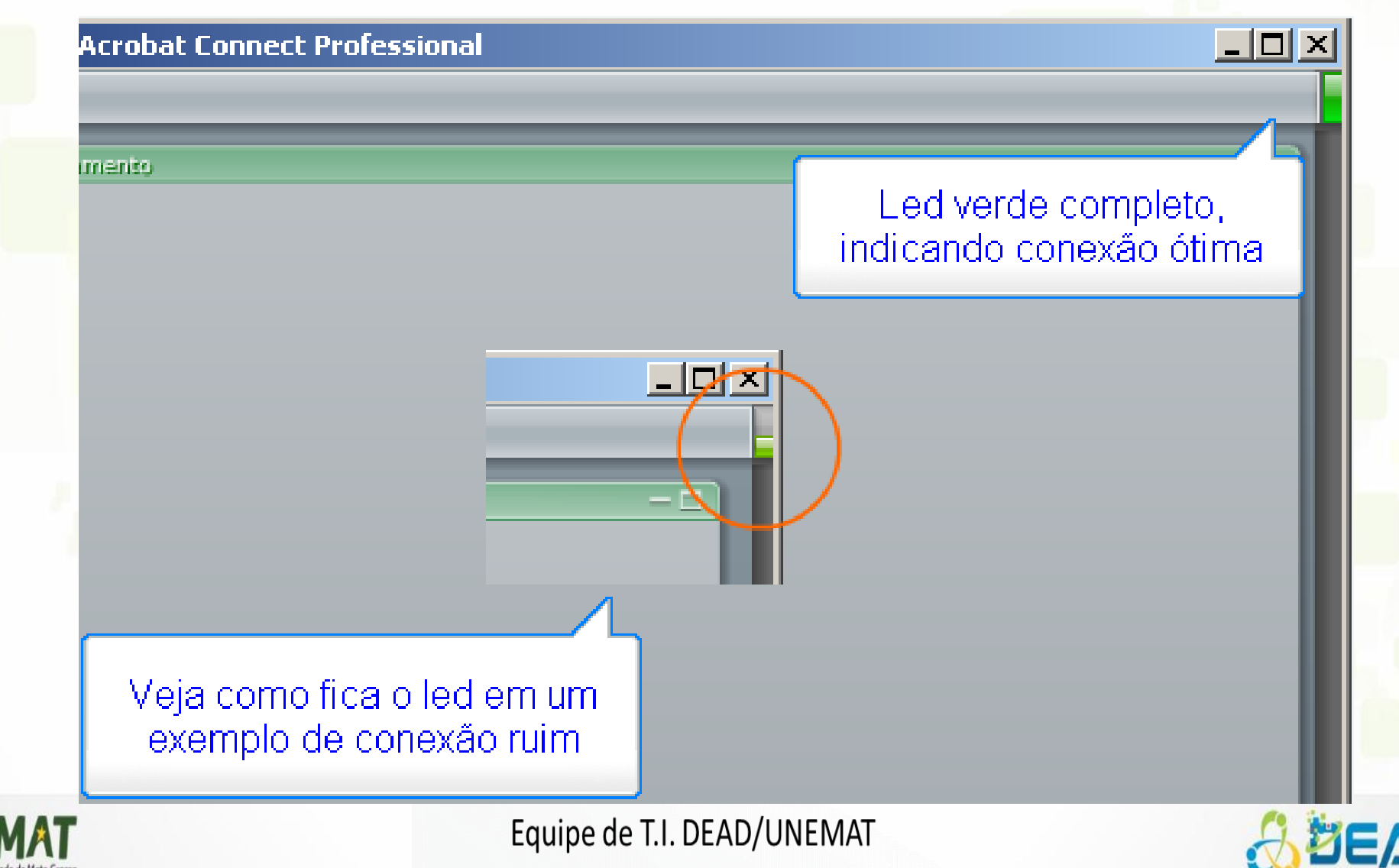

### Pod Bate-papo

- Pod utilizado para a interação dos participantes através de texto
- O texto digitado pode ser direcionado:
  - Para todos na conferência web
  - Para pessoas específicas
  - Somente para os apresentadores

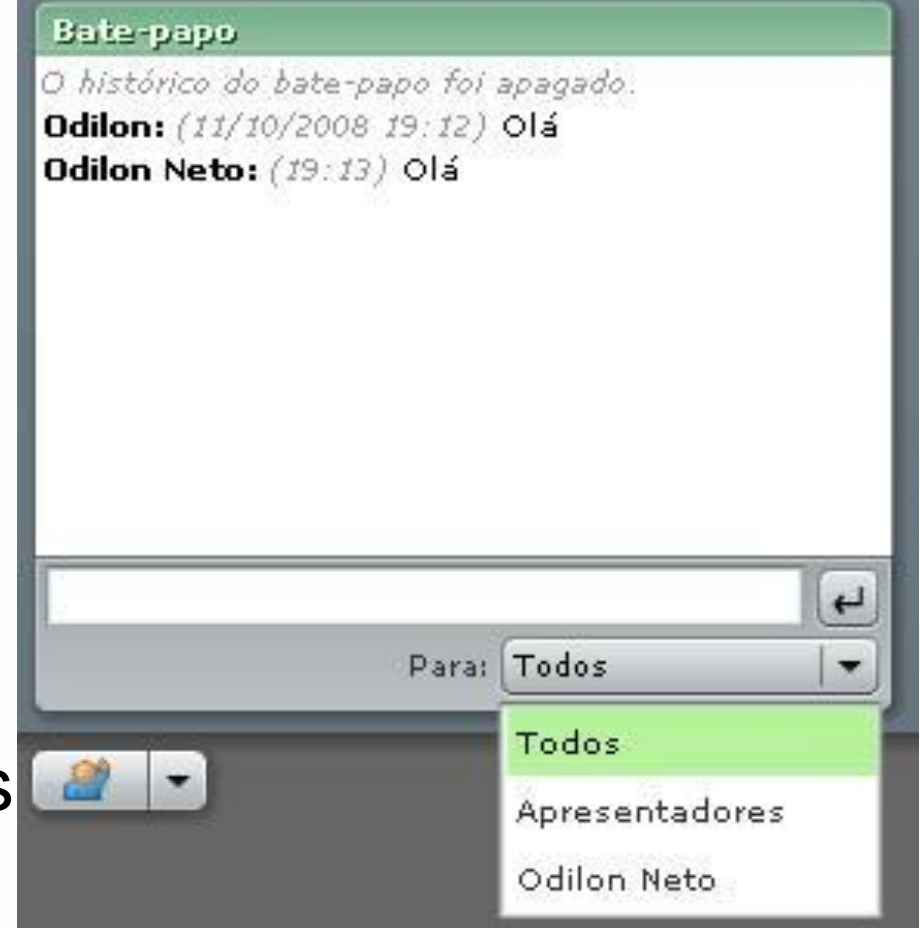

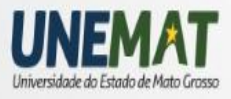

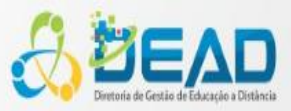

### Pod Notas

Utilizado pelo host e pelo apresentador para:

- Observações sobre o evento
- Notas em geral
  - Exemplo:

Ata da reunião

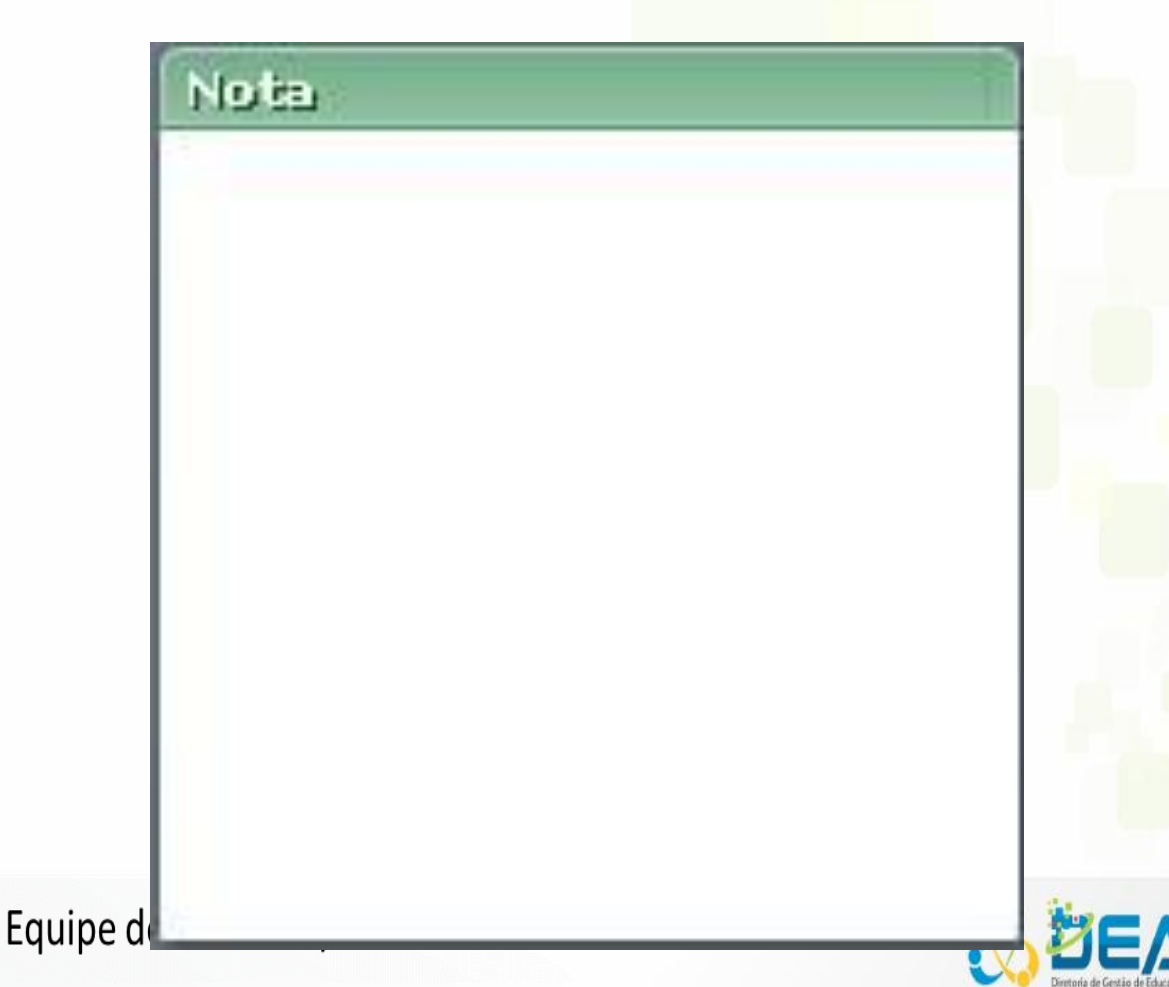

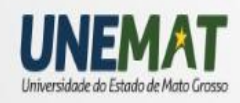

### Pod Compartilhamento

 Utilizado pelo apresentador ou host para compartilhar área de trabalho, aplicativos, documentos e quadro branco

#### Arquétipos – Crescimento e subinvestimento

- Crescimento na demanda sobre a capacidade influencia na necessidade percebida para investir
- O investimento acontece e tem-se um aumento na capacidade
- A necessidade percebida de investir cai e a capacidade continua crescendo
- Excesso de capacidade em relação a demanda leva a cortes na capacidade

Compartilhar

Alaor Arruda Florêncio Universidade de Brasilia

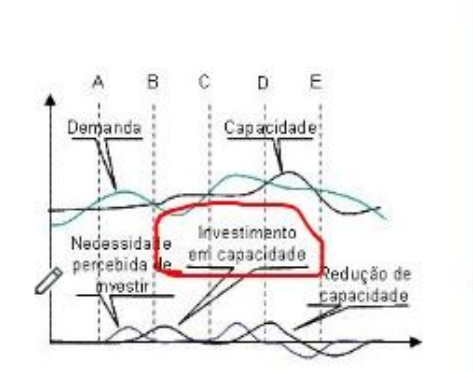

Parar compartilhamento

100%

-

Tela cheia

6

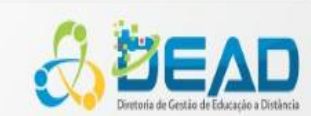

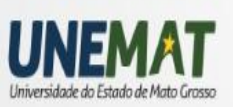

### CONTATOS

Em caso de problemas, dúvidas ou sugestões, entre em contato:
 Problemas com o AVA:

- Núcleo de T.I. DEAD/UNEMAT
- E-mail: suporte.dead@unemat.br
- Coordenação da UAB/UNEMAT:
  - UNEMAT Cidade Universitária. Av. Santos Dumont, s/n. Bairro Santos Dumont. Cáceres-MT. CEP.: 78200-000
  - Telefone: (65) 3211-2843 / Fax: (65) 3222-1103

## Sejam bem vindos a DEAD/UNEMAT

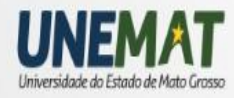

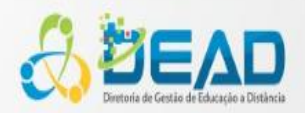